## Fotometrie Langperiodischer mit ASTAP

Volker Wickert

Dieser Beitrag soll eine Erweiterung zu dem Grundlagen-Bericht "Photometrie von Einzelbildern mit dem Programm ASTAP" von Jörg Spelda darstellen (siehe BAV Rundbrief 3-2023).

Sehr gute Ergebnisse hat der Autor mit DSLR-Aufnahmen (Canon EOS250 und EOS M5) bei Brennweiten von 50 und 135 mm erzielt. Auch kam eine monochrome CCD-Kamera (Moravian G4-9000) mit einem Baader-RGB Grün-Filter an einem 16-Zoll-Newton (f/4) zum Einsatz.

Der Grün-Kanal TG aus den DSLR-Aufnahmen wurde mit Muniwin extrahiert.

Die zu fotometrierende Aufnahme wird in ASTAP geladen.

Die Koordinaten der Bildmitte müssen auf der ASTAP-Hauptseite unter alpha und delta eingegeben werden.

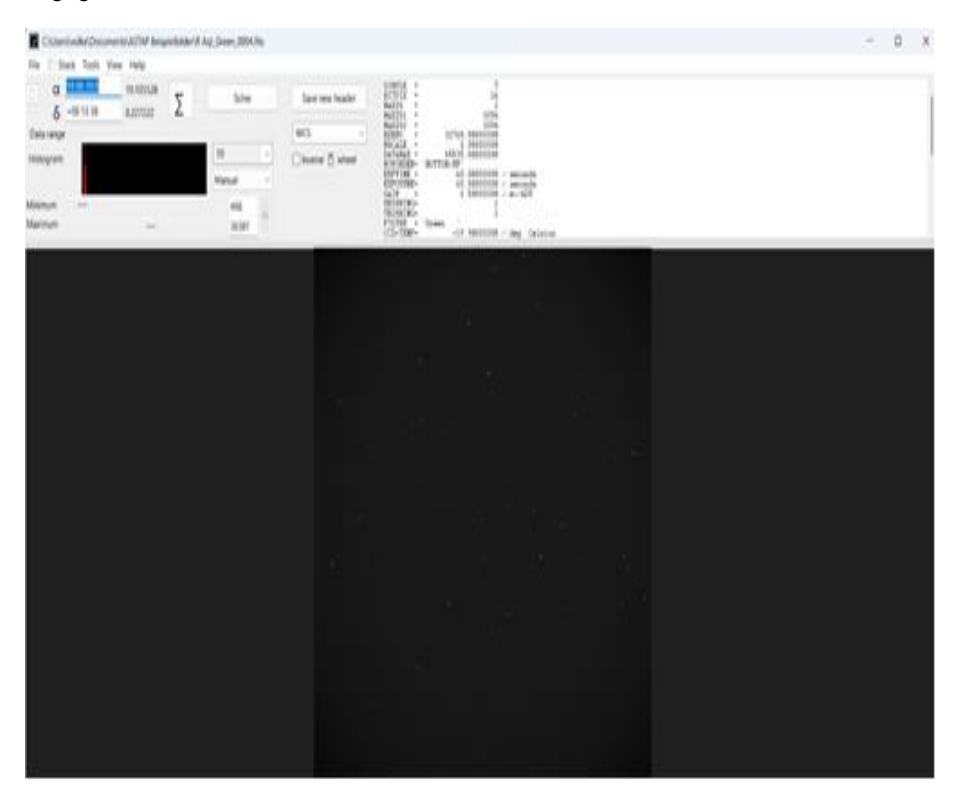

Durch Betätigung der "Sigma"-Schaltfläche öffnet sich ein weiteres Untermenü.

| 🖬 stack menu                            |                                          |                                  |                                                       |                                                        |
|-----------------------------------------|------------------------------------------|----------------------------------|-------------------------------------------------------|--------------------------------------------------------|
| 📓 Lights 📕 Darks 📋 Flats 📕 Flat darks 🔘 | Results $\$ Stack method $\$ Alignment ( | Blink 🗠 Photometry Q Inspector 🕷 | Mount analyse Live stacking Monitoring 🚆 Pixel math 1 | Fixel math 2                                           |
| Digital development process             | Extract background/artificial flat       | Split in separate R, G, B files. | Create test image for star detection                  | FOV calculator                                         |
| Yij = k [ a * Xij / ([Xij] + a ) ] + b  | 20 v Apply i∩                            | Split in R, G, B                 | 25 v Stars, hot pixels                                | Telescope focal length $0$ $mm$ $\Rightarrow$ $\cdots$ |
| {] = • None                             | Gaussian blur                            | Artificial colouring             | Background gradient Donut stars                       | Sensor pixel size after 0                              |
| Gaussian biur U./                       | Apply N                                  | 4000 v 10 v                      |                                                       |                                                        |
| a = 450<br>k = 5                        | Box blur filter                          | Colour nebula                    | - Add noise                                           | 3030 x 3030 pinets, pineta 1x1                         |

Hier ist es wichtig, unter dem Reiter "Pixel math 2" in das Feld "FOV calculator" die Brennweite der Optik (hier z.B. 1600 mm) und die Pixelgröße der Aufnahmekamera (hier 12  $\mu$ m) einzugeben.

| stack menu                   |                                                            |                                                                           | -                         | ٥ | Х |
|------------------------------|------------------------------------------------------------|---------------------------------------------------------------------------|---------------------------|---|---|
| 🖩 Lights 🔳 Darks 🗌 Flats 🔳 F | at darks 🕐 Results 🌒 Stack method 🛱 Alignment 🛞 Blink 📐 Pl | hotometry 🔍 Inspector 😤 Mount analyse Live stacking Monitoring 🗮 Pixel ma | ath 1 🗮 Pixel math 2      |   |   |
|                              | Solver                                                     |                                                                           |                           |   |   |
| Star alignment               | Tetrahedron detection                                      | Field of view (height)["]: 1,27 V                                         | Test button to show quads |   |   |
| Astrometric alignment        | Downsample: 0 v                                            | Radius search area [*]: 1 V O* SIP coefficients                           | Solve current image       |   |   |
| 0                            | Maximum number of stars to use: 500 $\sim$                 | Ignore stars less then ["]: 1.5 ~ Use triples                             |                           |   |   |
|                              | Hash code tolerance: 0.007 v                               | Star database used: ↓S0 ✓                                                 | ?                         |   |   |
|                              | Ignore stars less then [HFD]: 0.8 $\lor$                   |                                                                           |                           |   |   |
| ?                            | Show extended solver log                                   | Ignore existing FITS header solution for astrometric stacking             |                           |   |   |

Nach Aktivierung des Pfeil-Symbols (rechts neben der Eingabe) erscheint die Bildbreite und die Bildhöhe der verwendeten Kamera-Optik-Kombination (hier 1,31 Grad).

Diese Bildbreite (1,31) wird unter dem Reiter "Alignment" unter "Field of view (height)" eingetragen. Die Werte für "Radius search Area" und "Star database used" wurde im Grundlagen-Bericht von Jörg Spelda erörtert.

Auch auf dem Blatt "Alignment" befindet sich ganz rechts die Schaltfläche "Solve current image".

Wird diese Schaltfläche betätigt, beginnt der Vorgang der "astrometrischen Auflösung".

War dieser Vorgang erfolgreich, so befindet sich nun auf dem Foto ein großer roter Pfeil, welcher die Nordrichtung angibt.

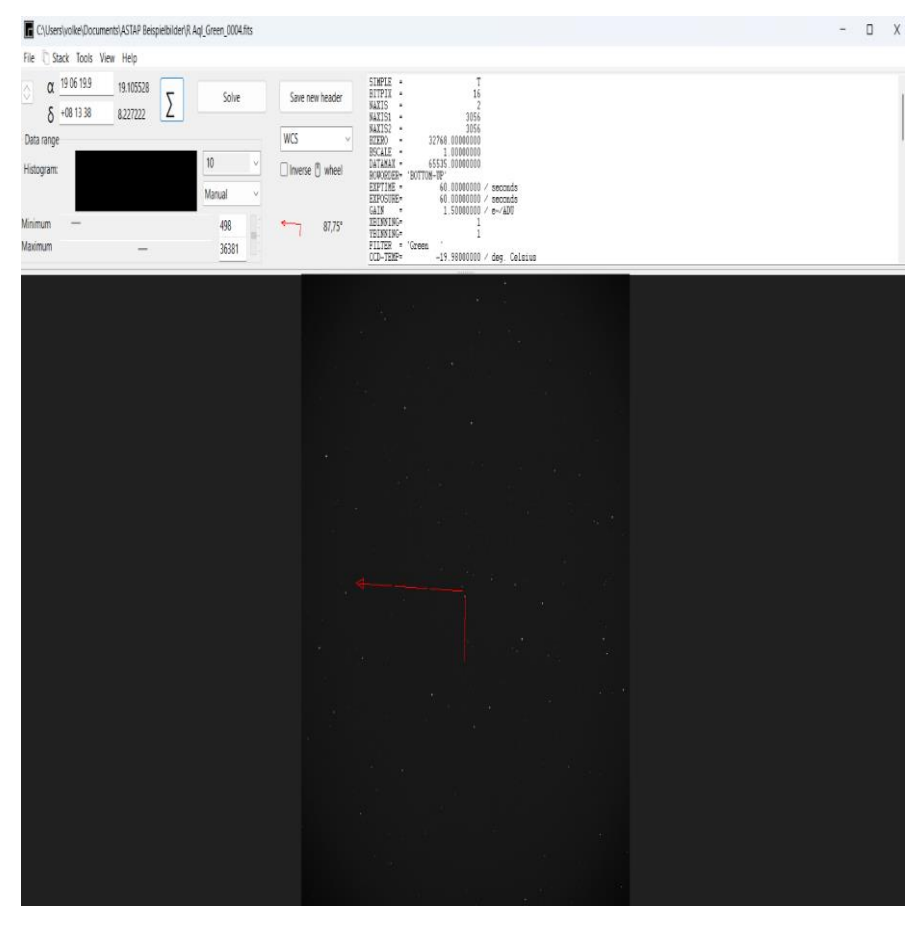

Nun wird die fotometrische Kalibration der Aufnahme durchgeführt. Dazu den Menüpunkt "Tools" "Calibrate photometry" ausführen.

Da ASTAP grundsätzlich nur Messungen der Grün-Helligkeit durchführt, ist unser Ziel nun bereits erreicht.

Auf der Beispiel-Aufnahme wurde R Aql aufgenommen, mit einem gestrichelten Pfeil markiert.

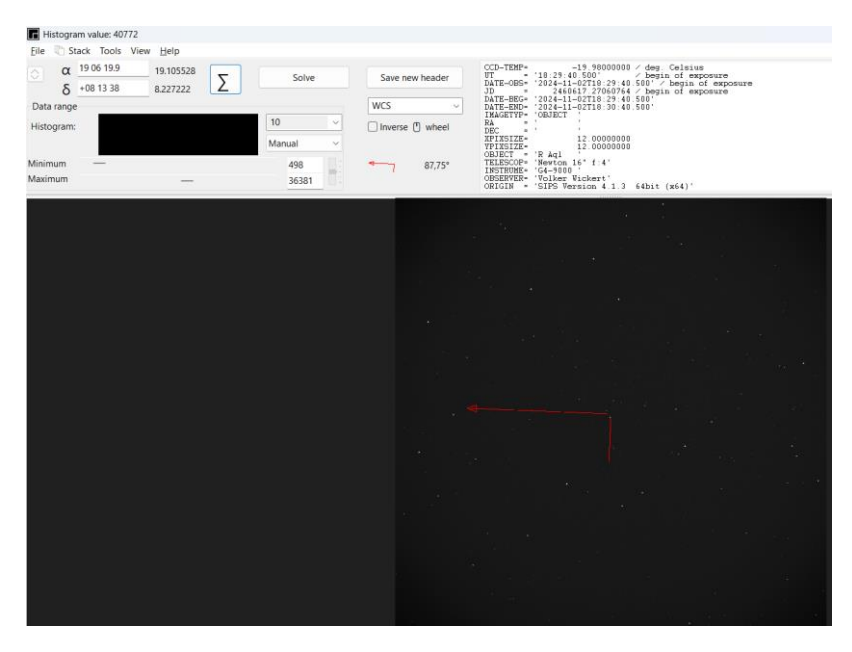

Fährt man nun mit dem Mauszeiger über diesen markierten Stern, so wird in der Statuszeile (unterste Zeile) die von ASTAP ermittelte Helligkeit angezeigt.

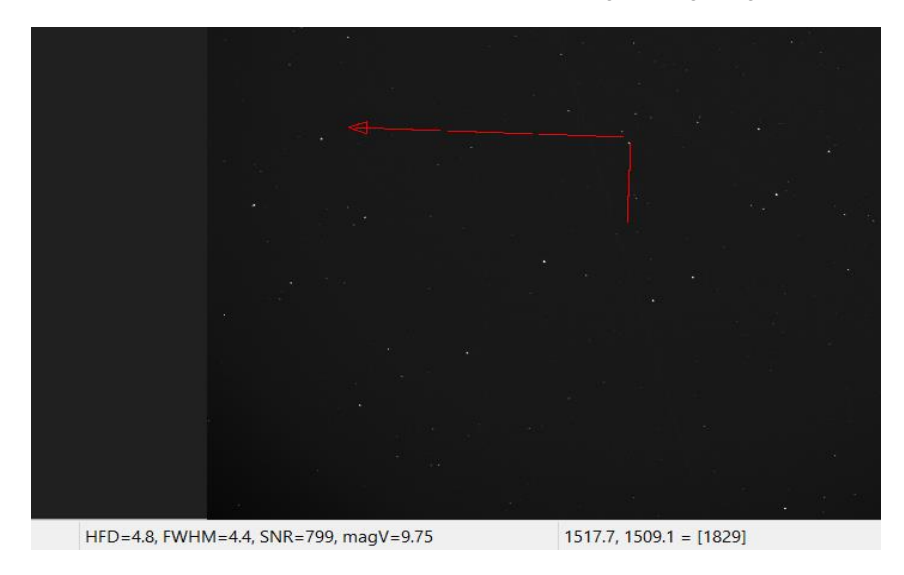

Das Ergebnis der Fotometrie am 2.11.2024 18:30:10 UT beträgt V=9,75 mag.

| R Aql               | 2460617.26916 | 2024 Nov. 02.76916 | 9.7    | -     | TG   | WVOA | Details |
|---------------------|---------------|--------------------|--------|-------|------|------|---------|
| r aql               | 2460616.48819 | 2024 Nov. 01.98819 | 9.7    | -     | Vis. | SLH  | Details |
| R AQL               | 2460614.26528 | 2024 Oct. 30.76528 | 10.2   | _     | Vis. | VATA | Details |
| r aql               | 2460614.26389 | 2024 Oct. 30.76389 | 10.2   | -     | Vis. | AJV  | Details |
| R AQL               | 2460610.55228 | 2024 Oct. 27.05228 | 11.970 | 0.009 | В    | TBOB | Details |
| R AQL               | 2460610.54969 | 2024 Oct. 27.04969 | 9.671  | 0.003 | ۷    | TBOB | Details |
| R AQL               | 2460610.3000  | 2024 Oct. 26.80000 | 10.1   | _     | Vis. | VFK  | Details |
| R AQL               | 2460610.24694 | 2024 Oct. 26.74694 | 10.5   | _     | Vis. | MISB | Details |
| R <mark>A</mark> ql | 2460607.55347 | 2024 Oct. 24.05347 | 9.8    | _     | Vis. | LRAB | Details |

Ein Ausschnitt der AAVSO-Beobachtungen:

Meine Aufnahme vom 2.11.2024 (WVOA) mit 9,7 mag entspricht recht gut der Aufnahme von dem Beobachter TBOB vom 27.10.2024 und auch der visuellen Beobachtung von Frank Vohla VFK vom 26.10.2024.

Diese sehr schnelle Ermittlung einer Sternhelligkeit mittels ASTAP führt doch zu recht guten Ergebnissen. Ich habe mehrere Bearbeitungen auf dieser Weise durchgeführt und kam immer zu ähnlichen bei der AAVSO veröffentlichten Ergebnissen.

Über Kommentare und Nachahmer-Ergebnisse würde ich mich sehr freuen.